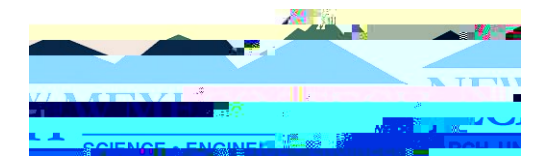

## Domestic Education Assistance Funds (DEAF) Form (Approver Instructions)

1. The Domestic Education Assistance Funds (DEAF) Form is initiated by the office originating the award. After the originating office and the student have completed their sections, the form is routed for each additional approval. As an approver, you 2.6(in).3 (dvhr%e)3 ()1023 ()1060) (c) (c) 1...3 (ap)2 (c)1m6urd)].6(c)2 (in).5)2.87 adgit/ku

4. Electronically sign and date. Scroll down to the bottom of the form and select submit form.

Save Progress Return for Reference Submit Form

5. The form will continue to be routed for each additional approval.